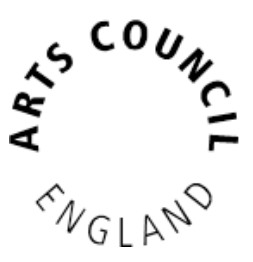

# **Grantium guidance for applicants** *How to claim a payment*

Version 2 – February 2018

To receive your funding payments from Arts Council England, you must submit payment requests. The payment request is where you attach any information we have requested from you to meet the conditions of your payment, and tells us that you are ready to receive the funds.

#### How to claim a payment

Log into your Grantium account using your username and password.

On the **Welcome** screen, click on the **Submissions** link in the grey bar to the left of the screen:

| <mark>.</mark>           | AMF500                                                              |
|--------------------------|---------------------------------------------------------------------|
|                          | Front Office Portal                                                 |
| Q                        | Browse Funding<br>Opportunities                                     |
| <b>A</b>                 | Profile                                                             |
| My<br>Ch                 | Account<br>ange Password                                            |
| ñ                        | Workspace                                                           |
| App<br>Fur<br>Reg<br>Pro | plicants<br>nding Opportunity<br>gistrations<br>ojects<br>bmissions |
| Su                       |                                                                     |

'Submission' is the name we use for any online form that you need to complete and submit. Clicking on this link will take you to a list of all your submissions, and you will need to filter the list to see the submissions linked to each project. This will include the eligibility questionnaire and application form you submitted, as well as the offer letter acknowledgement you received to notify you of the outcome of your grant.

This list will also show any **Payment Requests** that are due to be submitted.

Your first payment will show in Grantium once we have read and reviewed your acceptance of the grant. Any subsequent payments you are due to receive will appear in your Grantium account until closer to the time they are due.

To request your payment from us, click on the **Open icon b** next to the payment request:

| Project Name<br>Project Number                                                                               | Programme Name<br>Step Name                               | Start<br>Date   | End<br>Date     | Associate<br>Type    | Version | Date<br>Submitted       | Actions  |
|----------------------------------------------------------------------------------------------------|-----------------------------------------------------------|-----------------|-----------------|----------------------|---------|-------------------------|----------|
| Celebrating Age application<br>CAF-00003412                                                                  | Celebrating Age<br>Eligibility questionnaire              | 01-Jan-<br>2009 | 01-Jan-<br>2019 | Primary<br>Applicant | 1       | 04-Jan-2018<br>11:26:09 | <b>8</b> |
| Celebrating Age application<br>CAF-00003412                                                                  | Celebrating Age<br>Expression of Interest                 | 01-Jan-<br>2009 | 01-Jan-<br>2019 | Primary<br>Applicant | 1       | 04-Jan-2018<br>11:27:45 |          |
| Celebrating Age application<br>CAF-00003412                                                                  | Celebrating Age<br>Expression of Interest<br>notification | 01-Jan-<br>2009 | 01-Jan-<br>2019 | Primary<br>Applicant | 1       | 04-Jan-2018<br>11:46:45 |          |
| Celebrating Age application<br>CAF-00003412                                                                  | Celebrating Age<br>Application                            | 01-Jan-<br>2009 | 01-Jan-<br>2019 | Primary<br>Applicant | 1       | 04-Jan-2018<br>11:51:12 | 8        |
| Celebrating Age application<br>CAF-00003412                                                                  | Celebrating Age<br>Offer letter<br>acknowledgement        | 01-Jan-<br>2009 | 01-Jan-<br>2019 | Primary<br>Applicant | 1       | 04-Jan-2018<br>14:37:23 |          |
| Celebrating Age application - Payment Request<br>#1 (Initial)<br>CAF-00003412 - Payment Request #1 (Initial) | Celebrating Age<br>Post-award submission                  | 04-Jan-<br>2018 | 04-Jan-<br>2022 | Primary<br>Applicant | 1       |                         |          |

Within the **Payment Request** submission there are some screens that are for information only (which you can click **Next** to work through), and some that need you to enter some information or attach some documents.

The first screen is the **Project information** screen. You do not need to enter any information on this screen, but you can view your application form, award schedule or offer letter by clicking on the links at the top of the screen if you wish.

|                              | Project in                                                                                                    | formation                                                                            |             |
|------------------------------|----------------------------------------------------------------------------------------------------|--------------------------------------------------------------------------------------|-------------|
| Step                         |                                                                                                    |                                                                                      | Viev        |
| Application                  |                                                                                                    |                                                                                      |             |
| Award schedule               |                                                                                                    |                                                                                      |             |
| Offer letter acknowledgement |                                                                                                    |                                                                                      |             |
|                              |                                                                                                    |                                                                                      |             |
|                              |                                                                                                    |                                                                                      |             |
|                              | Celebra                                                                                                    | ting Age                                                                             |             |
|                              | Celebrat<br>Applicant name:                                                                                    | Treetop Theatre                                                                      | ]           |
|                              | <b>Celebra</b> i<br>Applicant name:<br>Project title:                                                          | Treetop Theatre<br>Celebrating Age application                                       | ]           |
|                              | <b>Celebra</b> i<br>Applicant name:<br>Project title:<br>Project number:                                       | Treetop Theatre<br>Celebrating Age application<br>CAF-00003412                       | ]<br>]      |
|                              | <b>Celebra</b><br>Applicant name:<br>Project title:<br>Project number:<br>Amount awarded (£):                  | Treetop Theatre<br>Celebrating Age application<br>CAF-00003412<br>£70.000            | ]<br>]<br>] |
|                              | <b>Celebra</b><br>Applicant name:<br>Project title:<br>Project number:<br>Amount awarded (£):<br>Payment type: | Treetop Theatre<br>Celebrating Age application<br>CAF-00003412<br>£70,000<br>Initial |             |
|                              | Celebra<br>Applicant name:<br>Project title:<br>Project number:<br>Amount awarded (£):<br>Payment type:        | Treetop Theatre<br>Celebrating Age application<br>CAF-00003412<br>£70,000<br>Initial |             |

Click Next to proceed.

The next screen is the **Payment request** screen. Again, you do not need to enter any information on this screen, this is just a chance for you to review the amount of the payment you are requesting, and the date the payment is due to be made.

Please note that the Schedule due date is the date we expect to receive your Payment request, and not the date the money will appear in your account.

| Payment request                                                               |
|-------------------------------------------------------------------------------|
| Submission name: Payment Request #1 (Initial)   Schedule due date: 18/10/2015 |
| Scheduled payment amount (£): [£7,500                                         |
| Back Next                                                                     |
|                                                                               |
|                                                                               |

Click **Next** to proceed.

The next screen is the **Payment conditions** screen. This shows the details of any conditions you have been asked to submit before your payment can be released. For a first payment, you will always be asked to post us a copy of your bank details, **even if you have received funding from us before**. You may also have been asked to provide other information specifically related to your project.

|                    |                                                                                                    |                                                                          | Paymer                  | nt conditi             | ons                |             |            |         |       |            |    |     |  |
|--------------------|----------------------------------------------------------------------------------------------------|--------------------------------------------------------------------------|-------------------------|------------------------|--------------------|-------------|------------|---------|-------|------------|----|-----|--|
|                    | If you are unable to expect to see, please                                                         | meet any of the<br>contact us on <u>en</u>                               | ese payme<br>quiries@ar | nt condit<br>rtscounci | tions o<br>I.org.u | r have<br>k | any que    | estions | about | what       | we |     |  |
| All A              | <u>B C D E F</u>                                                                                   | <u>GHI</u>                                                               | <u>K</u>                | <u>M N</u>             | Q                  | <u>e Q</u>  | <u>R</u> S | I       | U     | <u>v w</u> | X  | Y Z |  |
| <u>condition #</u> | Payment condition                                                                                  | ayment condition met Delete View                                         |                         |                        |                    |             |            |         | ╱──┓  |            |    |     |  |
| 01                 | bank details : A completed t                                                                       | sank details : A completed bank details form sent to us in hardcopy only |                         |                        |                    |             |            |         |       |            |    |     |  |
| 02                 | Confirmation of tour schedul                                                                       | Confirmation of tour schedule : A confirmed and agreed tour schedule     |                         |                        |                    |             |            |         |       | , i        |    |     |  |
|                    | Confirmation of artists : Written evidence of confirmation of the artists involved in the activity |                                                                          |                         |                        |                    |             |            |         |       |            |    |     |  |

On this screen you need to confirm that you're submitting information to meet the required conditions, but you will not upload any documents until the next screen (if necessary). To confirm you are submitting the required information, click on the **View** icon to the relevant condition. This opens the **Payment** conditions details screen:

| Payment conditions details                                                      |
|---------------------------------------------------------------------------------|
| Payment condition number: 01                                                    |
| Payment condition:                                                              |
| Bank details : Your bank account details ^                                      |
|                                                                                 |
| * Deumant au filine mate                                                        |
|                                                                                 |
|                                                                                 |
| Save                                                                            |
| Save & Back to List Back to List                                                |
|                                                                                 |
| Check Spelling                                                                  |
| Note: This formlet contains mandatory fields for which no value has been saved. |

Tick the **Payment condition met?** box and then click **Save & Back to List**. The Payment conditions screen will then show that you have confirmed you have submitted information to meet the condition:

| All      | A   | в | с  | D        | E        | F       | G      | н         | I | J | к | L | м | N   | 0     | р      | Q       | R   | s | т | U | v  | w     | x | Y        | z |
|----------|-----|---|----|----------|----------|---------|--------|-----------|---|---|---|---|---|-----|-------|--------|---------|-----|---|---|---|----|-------|---|----------|---|
| Conditio | n # |   | P  | aymer    | nt con   | dition  |        |           |   |   |   |   |   | Pa  | yment | t cond | ition n | iet |   |   |   | De | elete |   | View     |   |
| 01       |     |   | Ba | ank deta | ils : Yo | ur bank | accoun | t details |   |   |   |   |   | Yes |       | /<br>/ |         |     |   |   |   |    |       |   | <b>⊕</b> |   |

Click **Next** to move on to the next screen.

The next screen is **Attachments**. Use this screen to upload any documents you have been requested to submit before your payment can be released.

Please note: you will never be asked to upload a copy of your bank details on to Grantium. These must be sent to us by post.

|                                                                                                    |                                                               | Attachments                                                                                       |                                                                                 |  |  |  |  |
|----------------------------------------------------------------------------------------------------|---------------------------------------------------------------|---------------------------------------------------------------------------------------------------|---------------------------------------------------------------------------------|--|--|--|--|
| This screen is where you upload the required payment conditions. To upload a document, click on the link under document type (for example, Attachment 01). Please only attach the documents required for this specific payment release. |                                                               |                                                                                                   |                                                                                 |  |  |  |  |
| PLEASE NO<br>UPLOAD A C                                                                                                    | TE: YOU NEED TO SEND US A SIG<br>COPY OF THE BANK DETAILS FOR | NED HARD COPY OF THE BANK DETAILS FORM<br>M TO THIS PORTAL. For reasons of security, b<br>system. | M TO ACCEPT THIS GRANT OFFER. DO NOT ank details must not be held on our online |  |  |  |  |
| Please note                                                                                                    | that the maximum file size you o                              | an upload is 10MB and we accept pdf, MS Wo                                                        | rd, MS Excel, MS PowerPoint and jpeg files.                                     |  |  |  |  |
|                                                                                                    |                                                               |                                                                                                   |                                                                                 |  |  |  |  |
| Document Type                                                                                                    | Required?                                                     | Document description                                                                              | Date<br>attached Download Delete                                                |  |  |  |  |
| Attachment 01                                                                                                    | No                                                            |                                                                                                   | No<br>attachment                                                                |  |  |  |  |
| Attachment 02                                                                                                    | No                                                            |                                                                                                   | No<br>attachment                                                                |  |  |  |  |
| Attachment 03                                                                                                    | No                                                            |                                                                                                   | No<br>attachment                                                                |  |  |  |  |
| Attachment 04                                                                                                    | No                                                            |                                                                                                   | No<br>attachment                                                                |  |  |  |  |
| Attachment 05                                                                                                    | No                                                            |                                                                                                   | No<br>attachment                                                                |  |  |  |  |
| Attachment 06                                                                                                    | No                                                            |                                                                                                   | No<br>attachment                                                                |  |  |  |  |
| Attachment 07                                                                                                    | No                                                            |                                                                                                   | No<br>attachment                                                                |  |  |  |  |
| the charact Of                                                                                                    | No                                                            |                                                                                                   | No<br>attachment                                                                |  |  |  |  |
| Accacriment 08                                                                                                    |                                                               |                                                                                                   | No                                                                              |  |  |  |  |
| ittachment 09                                                                                                    | No                                                            |                                                                                                   | attachment                                                                      |  |  |  |  |

You can upload up to a maximum of 10 attachments on this screen. The maximum file size is 10MB and the document type can be PDF, MS Word, MS Excel, MS PowerPoint or jpeg.

### Please note: If you have not been asked to provide any additional information for the payment you are requesting, you do not need to enter any information on this screen or upload any documents.

Once you have uploaded all the documents we have asked you to provide, click **Next** to move on to the next screen.

On the **Declaration** screen, confirm that you are authorised to submit the Payment request by ticking the relevant box.

| Declaration                                                                                                    |   |
|----------------------------------------------------------------------------------------------------|---|
| * I confirm I am authorised to submit this payment request. 🗷                                                       |   |
| Name: Anne-Marie Farrell                                                                                            |   |
| Please use this box to tell us anything we need to know about the payment condition information you are sending us: |   |
|                                                                                                    | * |
|                                                                                                    |   |
|                                                                                                    | Ŧ |
| Save & Back Save & Save & Next                                                                                      |   |
|                                                                                                    |   |
| Check Spelling                                                                                                    |   |
| Note: This formlet contains mandatory fields for which no value has been saved.                                     |   |
|                                                                                                    |   |

If you have any additional information about any of the payment conditions you have attached, you can use the free text box provided to tell us. You can also use this box to tell us if you've had any difficulty in providing the information we have asked for.

Once complete, click Save & Next to move on to the final screen.

Submission summary Complete Mandatory Page Last Updated Project information No Input Required No Payment request No Input Required No 02/07/2015 Payment conditions Yes Attachments No Input Required No Declaration 02/07/2015 Yes Back Next Export to PDF Get PDF Viewer Submit

The final screen is the **Submission summary** screen.

Click **Submit** to complete the process.

## **Payment timeline**

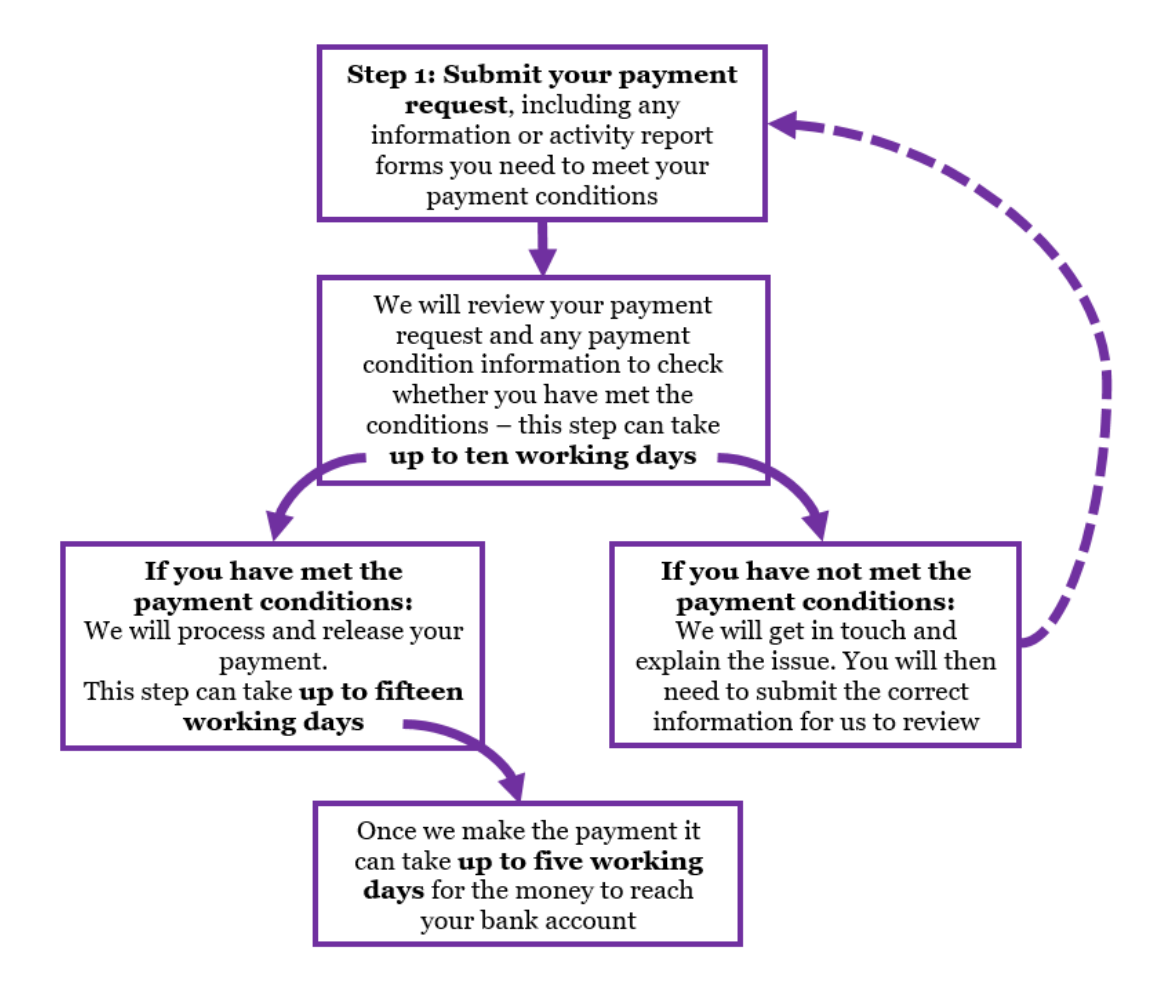

#### Further information and support

If you have any questions about the information contained in this document or require some assistance, please contact our Customer Services team on:

| Phone:     | 0845 300 6200, 0161 934 4317 |
|------------|------------------------------|
| Textphone: | 0161 934 4428                |
| Email:     | enquiries@artscouncil.org.uk |
| Website:   | www.artscouncil.org.uk       |